## 1. Log in to Adobe Sign

## 2. Click "Start from library"

| Send a document for signature         Request signatures on a new agreement, or start from your library of templates and workflows.         Request signatures         Start from library |
|----------------------------------------------------------------------------------------------------|
|----------------------------------------------------------------------------------------------------|

## 3. Choose "English Department Self Directed Study Form"

| Start from library |          |                                                             |            |
|--------------------|----------|-------------------------------------------------------------|------------|
| Library            | Q Search | CODD - Trequest for Flatforization for Excernations and the | 0711012020 |
| Recent             | Þ        | CSUSB - Student Timesheet                                   | 03/26/2020 |
| Templates          | ĥ        | CSUSB Faculty-Led Program Proposal for Education Abroad:    | 04/14/2020 |
| Workflows          | ĥ        | Elizabeth's Template                                        | 04/27/2020 |
|                    | ĥ        | English Department Self Directed Study Form                 | 05/26/2020 |
|                    | Ē        | Facilities Management - test 10K                            | 05/20/2020 |
|                    | ₿.       | FAD - CSU NTWL Program                                      | 05/07/2020 |
|                    | Ē        | FAD - Faculty Personnel Transaction Form                    | 04/15/2020 |
|                    | Ē        | FAD - FFCRA Request Form                                    | 05/01/2020 |
|                    | Ē        | FAD - Temporary Paid Administrative Leave                   | 04/02/2020 |
|                    | Ē        | Financial Aid - Test Calculation Test                       | 05/18/2020 |
|                    | ₿.       | Financial Services - Sig. Auth Form                         | 02/20/2020 |
|                    |          | Cancel                                                      | Start      |

4. Type recipients' email addresses in the order: Student, Instructor, Committee Chair, and Department Chair. You can CC ASC as needed. Then click "Next"

| Recipients Complete in Order Complete in Any Order                      | Add Me Add Recipient Group 🔞                               |
|-------------------------------------------------------------------------|------------------------------------------------------------|
| 1 Ør Student                                                            | 🖂 🛩 Email 🛛 🗡                                              |
| 2 Dr Instructor                                                         | 🖂 🛩 Email 🛛 🗡                                              |
| 3 Committee_Chair                                                       | 🖂 🛩 Email 🛛 🗡                                              |
| 4 Ør Department_Chair                                                   | 🖂 🛩 Email 🛛 🗡                                              |
| 5 🔗 🗸 Enter recipient email                                             |                                                            |
| Department_ASC × Message                                                |                                                            |
| English Department Self Directed Study Form                             | Options 📀                                                  |
| Please review and complete English Department Self Directed Study Form. | <ul> <li>Password Protect</li> <li>Set Reminder</li> </ul> |
| Files                                                                   | Add Files Recipients' Language                             |
| English Department Self Directed Study Form                             | × English: US •                                            |
| Drag More Files Here                                                    |                                                            |
|                                                                         |                                                            |

- 5. Click the "Send" button on the preview page.
- 6. Then the student will receive email notification of requesting filling the form.